# Brugervejledning

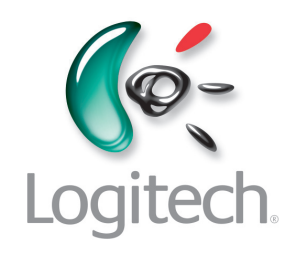

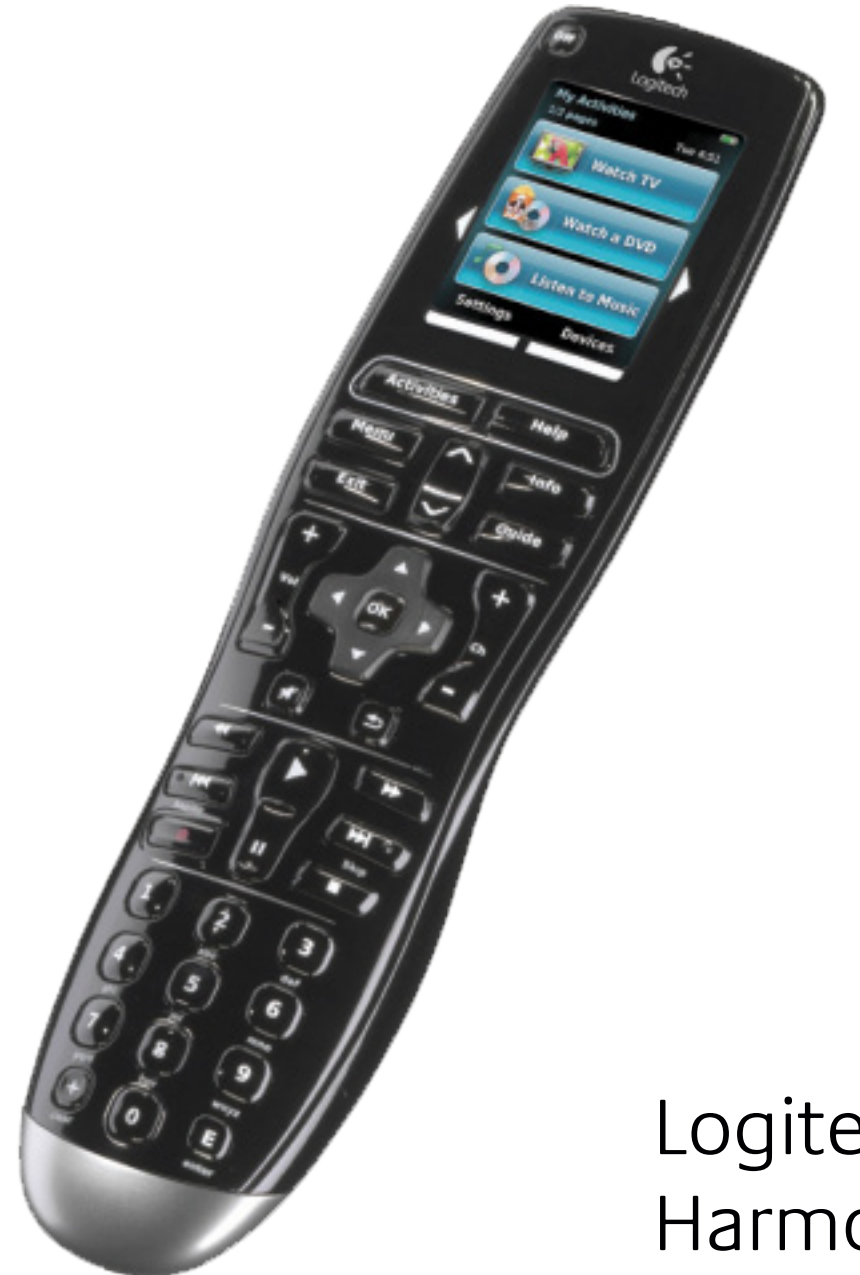

Logitech<sup>®</sup> Harmony<sup>®</sup> One+ Remote

Version 1.0

© 2011 Logitech Inc. Alle rettigheder forbeholdes. Logitechs varemærker er enten varemærker eller registrerede varemærker der tilhører Logitech i USA og andre lande. Alle andre varemærker tilhører deres respektive ejere.

# Indholdsfortegnelse

| Introduktion                                      |
|---------------------------------------------------|
| Lær Harmony One+ at kende Harmony One+ 1          |
| Sådan fungererHarmony One+ 1                      |
| Komponenter, indgange og aktiviteter1             |
| Knapperne på Harmony One+ 2                       |
| Hvad er der påHarmony One+displayet               |
| Brug af Harmony One+ 4                            |
| Valg af aktivitet                                 |
| Brug af assistenten                               |
| Betjening af komponenterne enkeltvis4             |
| Indstilling af yndlingskanaler 5                  |
| Sådan slukker du for komponenterne 5              |
| Indstilling af dato og klokkeslæt 5               |
| Opladning af fjernbetjeningen 5                   |
| Brug af knappen Help6                             |
| Konfiguration af Harmony One+ første gang7        |
| Oversigt                                          |
| 1. Sådan opretter du brugerkontoen8               |
| 2. Tilslutning af Harmony One+ til computeren     |
| 3. Konfiguration af de komponenter du vil betjene |
| 4. Indstilling af aktiviteter                     |
| 5. Opdatering af fjernbetjeningen9                |
| Om indgange                                       |
| Komponentoversigt                                 |
| Afprøvning af fjernbetjeningen                    |
| Ændring af konfigurationen 13                     |
| Tilføjelse og ændring af aktiviteter              |

| Tilføjelse og ændring af komponenter    13              |
|---------------------------------------------------------|
| Sådan føjer du en gennemgangskomponent til en aktivitet |
| Ændring af knapper til en komponent eller aktivitet     |
| Overførsel af kommandoer fra den gamle fjernbetjening   |
| Konfiguration af yndlingskanaler16                      |
| Problemløsning i forbindelse med Harmony One+           |
| Hjælp til Harmony One+                                  |
| Brug af fjernbetjeningens hjælpefunktion                |
| Ordforklaring                                           |
| Specifikationer                                         |

## Introduktion

Med den avancerede Harmony One+ fra Logitech kan du betjene stereoanlægget og hjemmebiografen let og ubesværet. Du kan skifte fra at se fjernsyn til at se en dvd eller høre musik ved blot at trykke på en knap. Med den internetbaserede guide bliver du ført gennem konfigurationen af Harmony One+, og inden du får set dig om, kan du læne dig tilbage og slappe af.

Uanset om dette er din første Harmony-fjernbetjening, eller du allerede er blevet ekspert i brugen af den, så rummer denne brugervejledning alt hvad du har brug for at vide.

## Lær Harmony One+ at kende Harmony One+

#### Sådan fungererHarmony One+

Harmony One+ er en aktivitetsbaseret universalfjernbetjening der styrer dine komponenter vha. infrarøde signaler. Ved hjælp af Harmony-softwaren kan du konfigurere Harmony One+, så du kan betjene op til 15 komponenter.

Harmony One+er en aktivitetsbaseret fjernbetjening som styrer dine komponenter vha. den såkaldte Smart State Teknologi<sup>®</sup>. Denne teknologi sikrer at Harmony One+ kan holde styr på de komponenter du skal betjene og altid registrerer hvilke der er tændt.

#### Komponenter, indgange og aktiviteter

Du får mest glæde af Harmony One+ hvis du har styr på følgende begreber: komponenter, indgange og aktiviteter.

#### Komponenter

Komponenter er de enheder der tilsammen udgør stereoanlægget og hjemmebiografen. Det er fjernsynet, dekoderboksen, dvd-afspilleren, spillekonsollen osv.

#### Indgange

Indgange er forbindelsesstik bag på komponenterne. Indgange bruges til at forbinde komponenterne i med hinanden. Når du ønsker at skifte fra at se fjernsyn til at se dvd eller høre musik, skal du typisk vælge den rigtige indgang på fjernsynet og/ eller receiveren. Hvis fx dvd-afspilleren er sluttet til fjernsynets HDMI 1-indgang, skal fjernsynet følgelig indstilles til HDMI 1 for at kunne afspille dvd'en.

#### Aktiviteter

En aktivitet er det du bruger hjemmebiografen og stereoanlægget til – fx at se fjernsyn, høre musik eller spille et spil. Harmony-fjernbetjeningen starter automatisk aktiviteterne, så en enkelt knap tænder for alle de komponenter der er knyttet til en aktivitet og vælger de nødvendige indgange. Trykker du for eksempel på knappen Se tv, tænder du måske for fjernsynet, satellitmodtageren og receiveren samt skifter til de korrekte video- og lydindgange.

I aktiviteten kan du også bestemme hvilke komponenter der skal skifte kanaler, justere lydstyrken og lignende vigtige funktioner.

#### Knapperne på Harmony One+

Knapperne på Harmony One+ kan have forskellige funktioner eller styre forskellige komponenter afhængigt af aktiviteten eller komponenten. Du kan læse mere under Ændring af knapper til en komponent eller aktivitet på side 15.

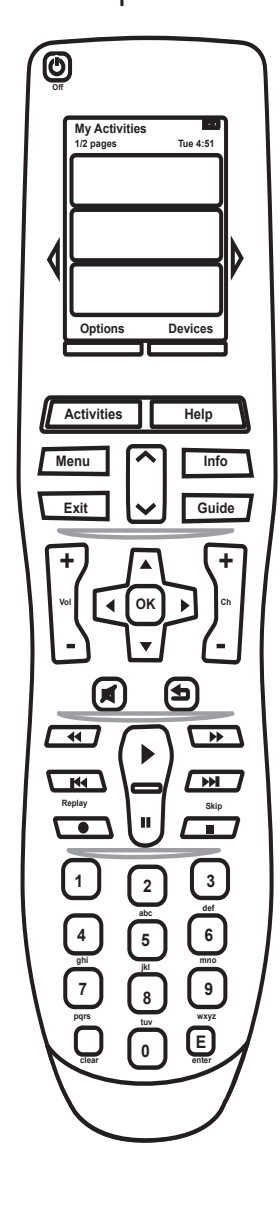

| Off                                                  | Afbryderknappen slukker alle de komponenter som bruges i den valgte aktivitet.                                                    |  |  |
|------------------------------------------------------|----------------------------------------------------------------------------------------------------|--|--|
| $\langle \rangle$                                    | Piletasterne bruges til at skifte mellem elementerne på displayet.                                                                |  |  |
| Options Devices                                      | Funktionsknapperne er dynamiske og bruges til at vælge<br>de forskellige funktioner der vises ovenfor på knappen<br>på displayet. |  |  |
| Activities                                           | Når du trykker på knappenActivities, vises dine aktiviteter.                                                                      |  |  |
| Help                                                 | Når du trykker på <b>Help</b> , aktiveres fjernbetjeningens<br>hjælpefunktion.                                                    |  |  |
| Menu                                                 | Når du trykker på <b>Menu</b> , åbnes en menu for den valgte komponent på displayet.                                              |  |  |
|                                                      | Du kan navigere rundt i guiden eller menuen på displayet<br>ved at trykke på side op- og side ned-pilene.                         |  |  |
| Info                                                 | Når du trykker på<br>Info, åbnes informationsafsnittet i guiden på displayet.                                                     |  |  |
| Exit                                                 | Når du trykker på <b>Exit</b> , lukkes menuen eller guiden på displayet.                                                          |  |  |
| Guide                                                | Når du trykker på <b>Guide</b> , åbnes guiden på displayet.                                                                       |  |  |
| +<br>vai<br>-                                        | Volumenknappen bruges til at skrue op og ned for lyden.                                                                           |  |  |
|                                                      | Pilene på navigationstasten bruges i menuer og vejledninger<br>på displayet.                                                      |  |  |
| <b>+</b><br>on<br>-                                  | Med kanalknappen kan du skifte kanal.                                                                                             |  |  |
| (M)                                                  | Med mute-knappen kan du slå lyden fra.                                                                                            |  |  |
|                                                      | Du kommer tilbage til den forrige kanal når du trykker<br>på denne knap.                                                          |  |  |
| (4)<br>(4)<br>(4)<br>(4)<br>(4)<br>(4)<br>(4)<br>(4) | Alle de sædvanlige afspilningsknapper er samlet her,<br>så de er nemme at komme til.                                              |  |  |
|                                                      | Det numeriske tastatur har alle cifre fra 0-9.                                                                                    |  |  |
| E                                                    | Du kan indsætte eller aktivere det du har tastet med<br>de numeriske taster ved at trykke på E-knappen (Enter).                   |  |  |
| (+)<br>clear                                         | Clear-knappen (÷+) bruges til at slette det du har indtastet vha. de numeriske taster.                                            |  |  |

#### Hvad er der påHarmony One+displayet

#### Aktiviteter

Når du trykker på **Activities**, vises de aktiviteter du har konfigureret på displayet. Når du trykker på en aktivitet på displayet, startes aktiviteten, og kommandoen for den pågældende aktivitet vises på displayet. Kommandoerne gælder for hvilken som helst af de komponenter der bruges til aktiviteten. Hvis du fx ser fjernsyn, viser displayet de funktioner og kommandoer for fjernsynet og den kabel-/satellitboks du bruger til aktiviteten Se tv.

#### Komponenter

Når du får vist aktiviteterne på fjernbetjeningens display, kan du skifte til komponenttilstand ved at trykke på knappen **Devices**. Der vises en liste med komponenter på displayet. Du kan vælge en komponent og derefter få vist de kommandoer du kan vælge til den pågældende komponent.

#### Yndlingskanaler

Hvis du har konfigureret yndlingskanalerne påHarmony One+, vises **Foretrukne** i bunden af displayet når du starter aktiviteten **Se tv.** Tryk på Foretrukne, og tryk på navnet eller ikonet for den kanal du gerne vil se.

#### Statusikoner

A: Statusindikatoren blinker når der sendes en kommando fraHarmony One+. B: Batteriets status. C: Dato og klokkeslæt. Brug af menuen på displayet

Du kan vælge menuerne vha. knapperne omkring displayet på fjernbetjeningen. Med pileknapperne kan du navigere rundt på siderne og vælge en funktion på displayet ovenfor ved at trykke på de nederste knapper. Øverst til venstre i displayet kan du se hvilken side der vises, og hvor mange sider der er i alt.

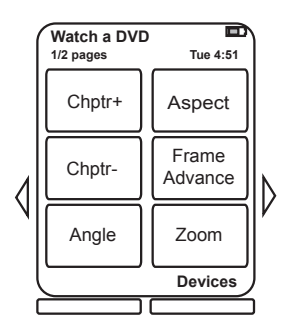

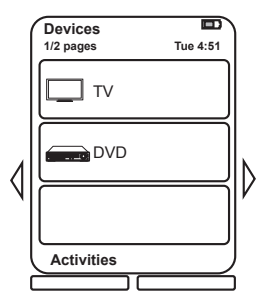

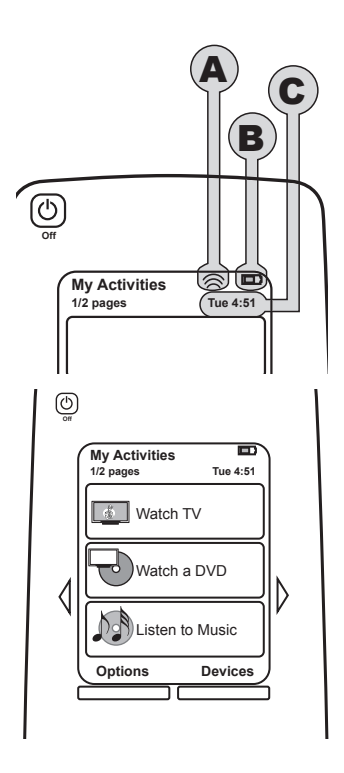

## Brug af Harmony One+

#### Valg af aktivitet

Du kan starte en aktivitet ved at trykke på knappen Activities på fjernbetjeningen og dernæst på den på den pågældende aktivitet på displayet.

Harmony One+ sørger for at de nødvendige komponenter bliver tændt, slukker for dem der ikke længere skal bruges og vælger nye indgange om nødvendigt.

#### Brug af assistenten

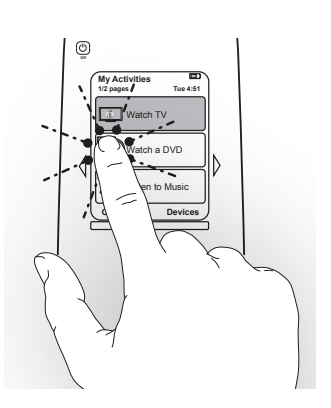

Assistenten til Harmony One+ vises på fjernbetjeningens display når du afbryder forbindelsen til fjernbetjeningen

efter synkronisering, og når du starter en aktivitet. Den fører dig igennem aktiviteten. Hvis du fx valgte aktiviteten Se tv, vil du blive spurgt om tv'et er tændt og om de andre komponenter der indgår i aktiviteten er konfigureret korrekt.

Du kan slå assistenten fra midlertidigt ved attrykke på funktionsknappen under Indstillinger og dernæst trykke på funktionen Deaktiver assistent på displayet. Assistenten vises igen efter næste synkronisering.

#### Betjening af komponenterne enkeltvis

Det kan til tider være nødvendigt at betjene én komponent ad gangen. Du ønsker måske at bruge en funktion der ikke findes i den igangværende aktivitet (som for eksempel billede-i-billede). Hvis du er i en aktivitet, kan du få vist en liste over dine komponenter ved at trykke på**Komponenter**. Vælg den komponent du vil styre. Brug pileknapperne efter behov til at finde siden med den ønskede komponent. Når du har valgt komponenten, kan du se de kommandoer du kan bruge på Harmony One+'s display. Vælg den ønskede kommando. Når du er færdig, kan du gå tilbage til aktivitetstilstanden ved at trykke på knappen i midten.

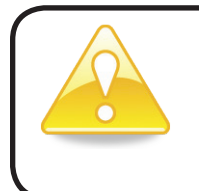

Hvis du ofte er nødt til at skifte til komponenttilstand når du vil bruge en bestemt funktion, bør du overveje at tilføje denne funktion til en aktivitet. Du kan læse mere under Indstilling af aktiviteter på side 9.

#### Indstilling af yndlingskanaler

Du kan indstille dine yndlingskanaler på fjernsynet eller satellitmodtageren. Du kan vælge det ikon der skal vises på displayet, for alle kanaler. Du kan læse mere under Indstilling af yndlingskanaler på side 16.

Sådan vælger du en yndlingskanal:

- 1. Tryk på knappen**Se tv.** Vælg muligheden**Foretrukne** på fjernbetjeningens display. Yndlingskanalerne vises nu på displayet.
- 2. Hvis du har indstillet mere end fire yndlingskanaler, vil de blive vist over flere sider. Brug pileknapperne til at skifte mellem siderne.
- 3. Tryk på knappen ud for kanalnummeret eller ikonet hvis du vil skifte til en yndlingskanal.

#### Sådan slukker du for komponenterne

Når du trykker på knappen**Off**, slukkes alle de komponenter som benyttes i den igangværende aktivitet.

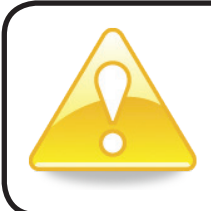

Du behøver ikke slukke for komponenterne når du skifter fra en aktivitet til en anden. Harmony One+ sørger for at de relevante komponenter enten er tændt eller slukket.

#### Indstilling af dato og klokkeslæt

Du kan ændre den dato og det klokkeslæt der vises på Harmony Ones display. Hvis du vil indstille eller ændre datoen eller klokkeslættet, skal du gøre følgende:

- 1. Tryk på funktionsknappen under Indstillinger på Harmony Ones skærm.
- 2. Tryk på muligheden Dato og klokkeslæt.

#### Opladning af fjernbetjeningen

Harmony One+ leveres med en oplader/ holder. Holderen skal sluttes til lysnettet, og batteriet lades op hver gang du placerer fjernbetjeningen i den. Du kan sikre at fjernbetjeningen altid er ladet op ved at placere den i holderen hver gang du har brugt den.

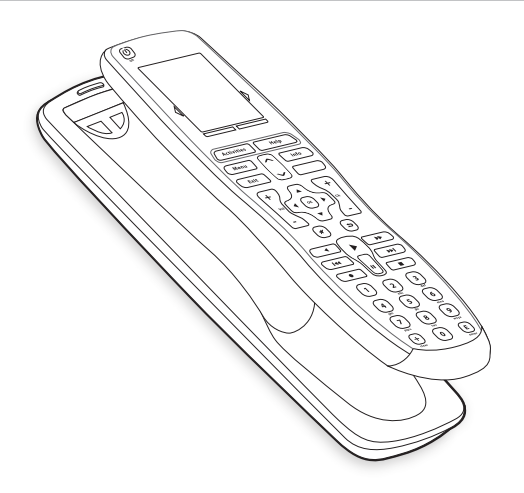

#### Brug af knappen Help

Hvis der er stor afstand mellem dig og komponenterne Harmony One+, eller hvis der er noget imellem dig og fjernsynet Harmony One+ når du trykker på **Se tv**, kan det forstyrre signalerne fra Harmony One+ som derved mister synkroniseringen med komponenterne.

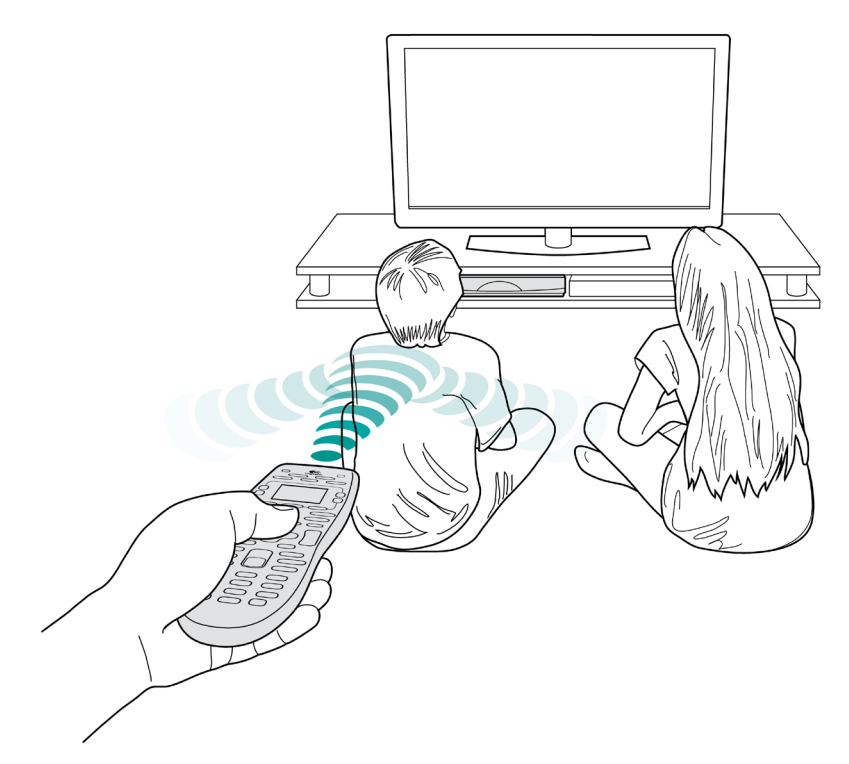

Du kan løse problemet ved at bruge fjernbetjeningens hjælpefunktion.

- 1. Tryk på knappen **Help** på fjernbetjeningen.
- Svar på spørgsmålene, og følg vejledningen på Harmony One+displayet. Harmony One+ sender kommandoerne igen, så fjernbetjeningen synkroniseres med komponenterne.
- 3. Du kan få adgang til avancerede hjælpefunktioner ved at trykke på **Help** og holde knappen nede i fem sekunder.

Hvis du har løst problemet vha. hjælpefunktionen flere gange før, kan det ske at du bliver stillet en række forskellige spørgsmål, så du kan løse problemet én gang for alle. Når det er gjort, er Harmony One+ igen synkroniseret med komponenterne.

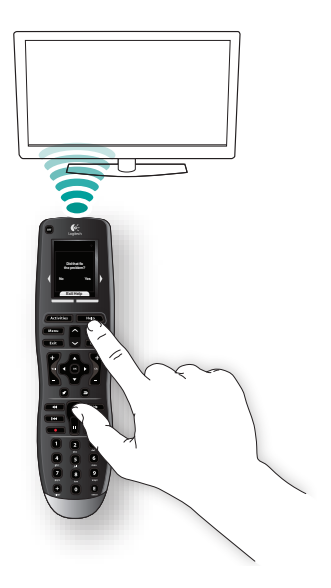

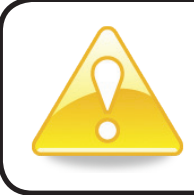

Inden du trykker på **Help**, skal du sikre dig at du har fundet – og evt. fjernet – årsagen til problemet (fx flyttet det der står i vejen og blokerer sigtelinjen).

# Konfiguration af Harmony One+ første gang

#### Oversigt

Du kan konfigurereHarmony One+ vha. en internetbaseret guide kaldet My Harmony. Du bliver stillet nogle spørgsmål vedrørende din hjemmebiograf og dit stereoanlæg mens du føres gennem følgende trin:

- 1. Oprettelse af brugerkontoen: Du bliver bedt om at oprette en brugerkonto på My Harmony. Du kan også blive bedt om at hente og installere software.
- 2. Tilslutning af Harmony One+ til computeren: Du bliver bedt om at slutte fjernbetjeningen til computeren, så de kan kommunikere med hinanden.
- 3. Konfiguration af de komponenter du vil styre: My Harmony hjælper dig med at indsamle navne på producenter og modelnumre på komponenter i din hjemmebiograf eller dit stereoanlæg vha. Komponentoversigt på side 11.
- 4. Indstilling af aktiviteter: Med My Harmony kan du indstille aktiviteterne, så du med én knap kan tænde for flere komponenter og skifte mellem indgange.
- 5. Synkronisering af fjernbetjeningen: My Harmony overfører konfigurationsoplysningerne fra computeren til fjernbetjeningen.

Efter konfigurationen og synkroniseringen af Harmony One+, kan du ændre dine indstillinger og tilføje yndlingskanaler. Du kan læse mere under Ændring af konfigurationen på side 13.

#### Indsamling af oplysninger om komponenterne

Konfigurationsprocessen bliver nemmere hvis du udfylder Komponentoversigten, sådan at du har alle oplysningerne ved hånden.

# Indsamling af oplysninger om komponenternes mærke og modelnummer

Navnet på producenten samt modelnummeret findes normalt på forsiden eller på siden af komponenten, på en mærkat på bagsiden eller i brugervejledningen.

#### 1. Sådan opretter du brugerkontoen

Åbn en webbrowser, og gå til **MyHarmony.com**. Første gang du går ind på MyHarmony.com, skal du oprette en brugerkonto så du kan gemme dine indstillinger og til enhver tid gå tilbage og foretage ændringer. Konfigurer fjernbetjeningen, og opret en konto ved at følge anvisningerne på My Harmony. Afhængigt af hvilke medieenheder du har, kan du også blive bedt om at hente og installere software.

#### 2. Tilslutning af Harmony One+ til computeren

Når du bliver bedt om det, skal du slutte Harmony One+ til computeren vha. det medfølgende USB-kabel.

- 1. Sæt det lille stik i fjernbetjeningens USB-port.
- 2. Sæt det brede stik i en USB-port på computeren.
- 3. Når der er forbindelse, vil Harmony One+ kommunikere med computeren. Derefter vises der et velkomstskærmbillede.

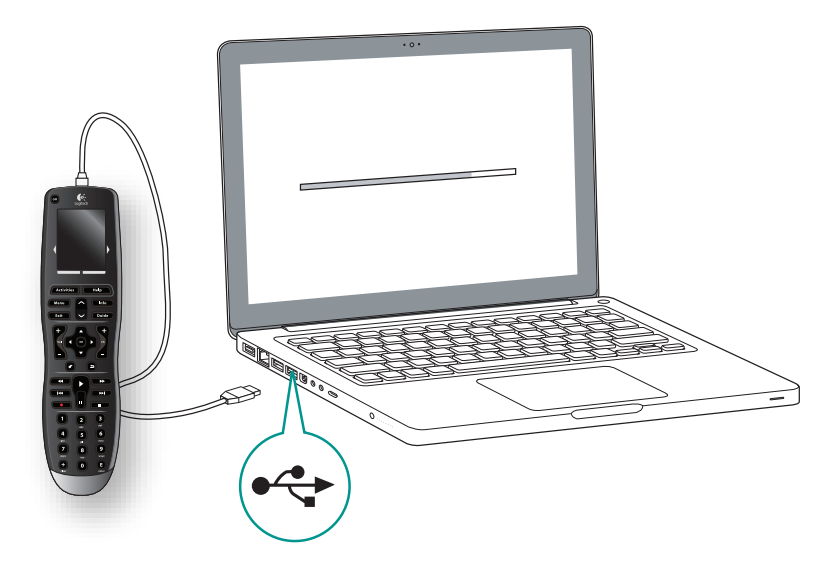

#### 3. Konfiguration af de komponenter du vil betjene

Begynd ved at klikke på **Næste** på velkomstskærmbilledet. My Harmony hjælper dig igennem konfigurationsprocessen. Du bliver bedt om at angive navnet på producenten samt modelnummeret på alle de komponenter du ønsker at styre med Harmony One+. Du kan bruge **Komponentoversigt** på side 11 når du indsamler oplysninger. Hvis komponenten har flere indgange (fx fjernsyn og av-receivere), skal du notere hvilke komponenter der er forbundet til dem og via hvilke indgange.

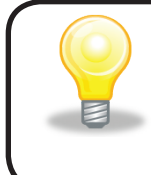

#### Tilføjelse af komponenter senere

Hvis du vil tilføje flere komponenter efter den første konfiguration, kan du læse afsnittet Tilføjelse og ændring af komponenter på side 13.

#### 4. Indstilling af aktiviteter

Når du har identificeret dine komponenter, kan du gå i gang med at indstille aktiviteter. En aktivitet er det du bruger hjemmebiografen og stereoanlægget til – fx at se fjernsyn, høre musik eller spille et spil. Harmony-fjernbetjeningen starter automatisk aktiviteterne, så en enkelt knap tænder for alle de komponenter der er knyttet til en aktivitet og vælger de nødvendige indgange. Hvis du fx trykker på knappen **Se en film**, tændes der måske for fjernsynet og dvd-afspilleren, og de relevante indgange vælges.

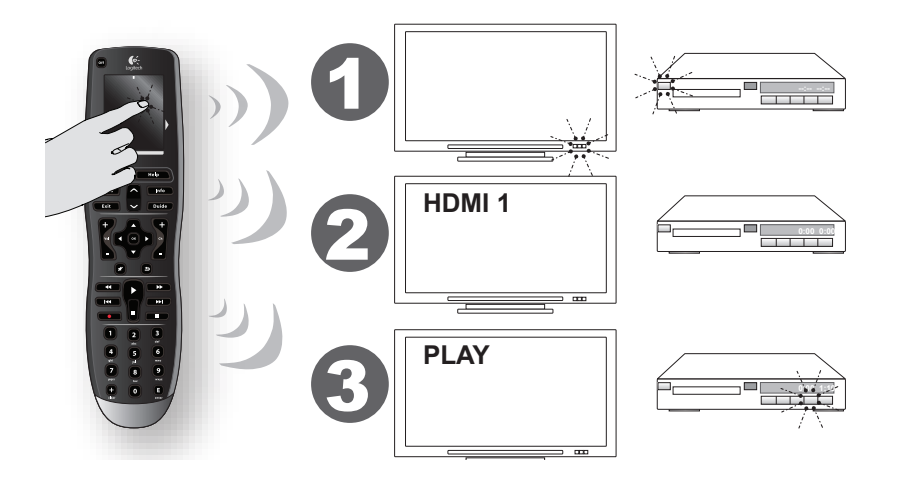

My Harmony beder dig om at indstille aktiviteten Se tv og giver dig mulighed for at indstille andre aktiviteter (afhængigt af hvilke komponenter, du har føjet til din konto). Det er ikke muligt at tilføje en aktivitet, hvis du ikke har tilføjet nok komponenter til at understøtte aktiviteten. Når du har indstillet en aktivitet, kan du vælge hvilke komponenter der indgår i aktiviteten, samt angive hvilke komponenter du bruger til at betjene de enkelte funktioner. Hvis du fx konfigurerer aktiviteten Se tv, vælger du hvilken komponent der skifter kanal, og hvilken komponent der styrer lydstyrken. Hvis komponenten har mere end én indgang, bliver du spurgt hvilken af dem komponenten bruger. Hvis du er i tvivl, kan du læse mere i afsnittet Om indgange på side 10. Du bliver måske stillet yderligere spørgsmål afhængigt af hvilke komponenter du har.

#### 5. Opdatering af fjernbetjeningen

Når du er færdig med at tilføje aktiviteter, skal du klikke på **Synkroniser** hvorved indstillingerne overføres tilHarmony One+. Når fjernbetjeningen er blevet opdateret, skal du afbryde forbindelsen mellem fjernbetjeningen og computeren og afprøve om fjernbetjeningen fungerer sammen med komponenterne. Du kan læse en mere detaljeret beskrivelse af testprocessen i afsnittet Afprøvning af fjernbetjeningen på side 12.

#### Om indgange

Når du opretter nye aktiviteter på Harmony One+, er det vigtigt at finde ud af hvilke indgange de enkelte komponenter anvender. Hvis du er i tvivl, er der i dette afsnit en række forslag til at finde ud af hvilke indgange der anvendes.

Indgange er forbindelsesstik bag på komponenterne. Komponenterne forbindes via ind- og udgange. Din dvd-afspiller eller satellitmodtager kan for eksempel være sluttet til fjernsynet vha. et HDMI-kabel. Når du ved hvordan komponenterne er forbundet, kan du bruge oplysningerne til at oprette aktiviteter vha. My Harmony.

#### 1. trin – tænd alle komponenterne

Når du skal finde ud af hvilke ind-/udgange komponenterne anvender, skal du først tænde alle komponenterne i anlægget.

Det er en god ide at starte en afspilning på dvd-afspilleren, cd-afspilleren, videobåndoptageren osv.

Det er nemmere at fastslå hvordan komponenterne er koblet sammen, når de alle er tændt.

Du kan bruge Komponentoversigt på side 11 til at holde styr på, hvilke komponenter der er tilsluttet hvilke indgange.

#### 2. trin – se fjernsyn

På dette trin skal du bruge den originale fjernbetjening til fjernsynet til at skifte mellem indgangene.

- 1. Tryk på input-knappen, og vælg én indgang ad gangen vha. tv'ets originale fjernbetjening.
- 2. Hver gang du skifter indgang, skal du notere hvad der er sluttet til den. Hvis du fx skifter til HDMI 1 og kan se den dvd der afspilles, ved du at dvdafspilleren er sluttet til HDMI 1.

#### 3. trin – lyt til lyden

Du skal kun gennemføre dette trin hvis du har en separat komponent (en av-receiver), der styrer hele hjemmebiografen. Du®har måske en hjemmebiograf, eller måske er fjernsynet koblet til stereoanlægget sådan at lyden® kommer ud af anlæggets højtalere.

Du skal bruge av-receiverens originale fjernbetjening til at skifte mellem indgangene.

- 1. Brug av-receiverens originale fjernbetjening, og vælg én indgang ad gangen vha. input-knappen.
- 2. Hver gang du skifter indgang, skal du notere hvad der er sluttet til den. Hvis du fx skifter til den 1. optiske indgang og kan høre lyden fra den dvd der afspilles, ved du at dvd-afspilleren er sluttet til den optiske indgang 1.

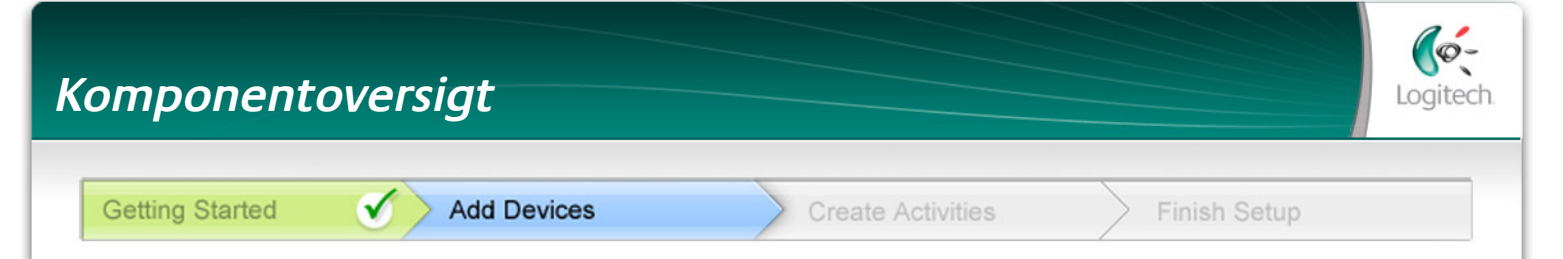

Som en del af konfigurationen af Harmony-fjernbetjeningen, skal du indtaste en række oplysninger om komponenterne. Du kan bruge dette skema til at notere oplysningerne.

Angiv alle de komponenter du ønsker at styre med den nye fjernbetjening.

| Komponent     | Producent | Modelnummer | Indgange | Fra         |
|---------------|-----------|-------------|----------|-------------|
| fx. tv        | Sony      | KDL-42V4100 | HDMI 1   | Dekoderboks |
|               |           |             |          |             |
| Tv            |           |             |          |             |
|               |           |             |          |             |
| Dekoderboks   |           |             |          |             |
| Dvd           |           |             |          |             |
| Spillekonsol  |           |             |          |             |
|               |           |             |          |             |
|               |           |             |          |             |
|               |           |             |          |             |
| Receiver /    |           |             |          |             |
| Hjemmebiograf |           |             |          |             |

Hvad er indgange... og hvorfor behøver jeg at vide noget om dem? Indgange er de stik som bruges til at forbinde komponenterne. Harmony-fjernbetjeningen skal kende indgangene, så den automatisk kan skifte mellem dem, når du starter en aktivitet.

#### Tip til at finde navnet på producenten:

- det samme som "mærket" der er som regel et lille skilt med producentens navn på forsiden af komponenten
- nogle gange også på mærkaten med modelnummeret
- eksempler: Sony<sup>®</sup>, Phillips<sup>®</sup>, Denon<sup>®</sup>, DirecTV<sup>®</sup>, TiVo<sup>®</sup>, osv.

#### Tip til at identificere modelnummeret:

- betegnes også Model eller M/N på komponenten
- findes normalt på en mærkat på for-, bag- eller undersiden af komponenten (se Tip-centralen)
- modelnummeret kan være et andet end modelnavnet
- det findes også i brugervejledningen til komponenten
- eksempler: RC-QN3BK, CT-36XF36C, Explorer 3100, L32 HDTV 10A, osv.
- IKKE modelnummeret på den gamle fjernbetjening
- IKKE serienummeret (SN) der normalt er meget længere

Når du har noteret alle oplysningerne, kan du tage skemaet med hen til computeren og fortsætte konfigurationen af Harmony-fjernbetjeningen.

Tip-centralen Indsamling af modelnumre

På de fleste komponenter til hjemmebiografen og stereoanlægget findes modelnummeret på en mærkat på en af siderne eller på undersiden.

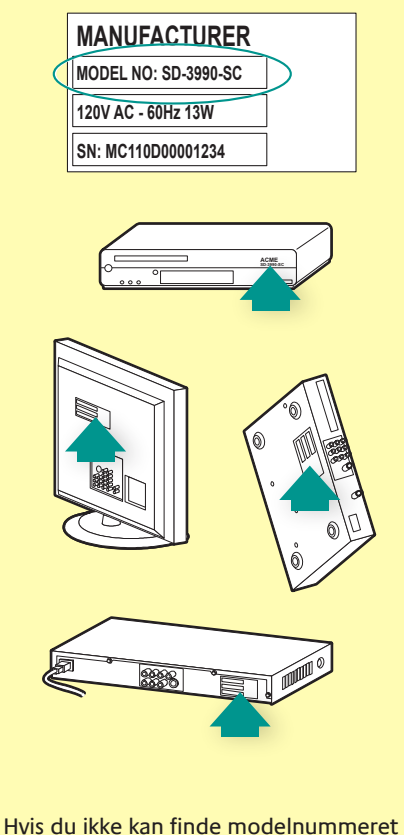

Hvis du ikke kan finde modelnummeret på selve komponenten, kan du se det samt navnet på producenten i brugervejledningen.

#### Afprøvning af fjernbetjeningen

Hver gang du har opdateret Harmony One+, bør du afprøve fjernbetjeningen for at sikre at den fungerer efter hensigten. I dette afsnit kan du læse om hvordan du afprøver fjernbetjeningen. Der er også forslag til hvad du bør tjekke, når du afprøver konfigurationen.

Hvis du får problemer når du afprøver fjernbetjeningen, er der hjælp at hente under Problemløsning i forbindelse med Harmony One+ på side 17 i denne vejledning.

Det er enkelt at afprøve Harmony One+. Du skal bare afprøve et par af de aktiviteter du bruger mest, og bruge den indbyggede hjælpefunktion på fjernbetjeningen til at rette eventuelle fejl.

I nogle tilfælde kan du være nødt til at gå tilbage til My Harmony og ændre fjernbetjeningens konfiguration, så du kan få fjernbetjeningen til at fungere som du ønsker det.

Sådan afprøver du fjernbetjeningen:

- 1. Træk USB-kablet ud af fjernbetjeningen. Hvis det er første gang du har opdateret fjernbetjeningen, Harmony One+vises der en vejledning på displayet. Kontroller at alle komponenter i stereoanlægget eller hjemmebiografen er slukket.
- 2. Hvis selvstudiet vises på displayet, skal du følge anvisningerne.
- 3. Gå over til stereoanlægget og hjemmebiografen, og afprøv hver af aktiviteterne. Nedenfor kan du finde gode råd om hvad du skal se efter, når du starter en aktivitet eller skifter mellem aktiviteter.
- 4. Hvis en aktivitet ikke starter korrekt, skal du trykke på knappen Help på fjernbetjeningen og følge anvisningerne på displayet, så fjernbetjeningen igen kan blive synkroniseret med komponenterne. Når du er færdig med at teste dine aktiviteter, bør du igen afprøve de aktiviteter hvor du skulle bruge knappen Help til at rette fejl.

# Afprøvning af konfigurationen – start en aktivitet Hold især øje med følgende: Blev alle de komponenter som skal bruges i aktiviteten, tændt? Er lyden rigtig? Hvis fjernsynet indgår i aktiviteten, er billedet da korrekt? Afprøvning af konfigurationen – skift aktivitet Hold især øje med følgende: Er alle de komponenter som skal bruges i den nye aktivitet, tændt? Er alle de komponenter som ikke skal bruges i den nye aktivitet, blevet slukket?

- Er lyden rigtig?
- Hvis fjernsynet indgår i aktiviteten, er billedet da korrekt?

# Ændring af konfigurationen

Uanset om du har købt en ny komponent, ønsker at tilføje yndlingskanaler eller bare vil ændre funktionen på et par knapper, skal du muligvis foretage ændringer i konfigurationen af Harmony One+. I alle tilfælde skal du gå til MyHarmony.com og logge på din konto. Find den valgmulighed der passer til din situation, og følg anvisningerne på skærmen.

# Tilføjelse og ændring af aktiviteter

Du kan tilføje eller fjerne de komponenter der bruges i en aktivitet, samt ændre indgange og kontrolfunktioner.

Sådan tilføjer eller ændrer du aktiviteter: Gå til MyHarmony.com, og log på din konto.

- 1. På My Harmony skal du åbne siden Aktiviteter ved at klikke på fanen Aktiviteter eller linket Dine aktiviteter.
- 2. Klik på linket for at tilføje eller ændre aktiviteter.
- 3. Når du er færdig med at tilføje eller ændre aktiviteter, skal du synkronisere fjernbetjeningen.

Det antal af aktiviteter der kan tilføjes, afhænger af hvilke komponenter du har føjet til din konto.

# Tilføjelse og ændring af komponenter

Sådan tilføjer eller ændrer du de komponenter som Harmony One+ betjener:

- 1. Gå til **MyHarmony.com**, og log på din konto.
- 2. På My Harmony skal du åbne siden Komponenter ved at klikke på fanen Komponenter eller på linket Dine komponenter.
- 3. Klik på linket for at tilføje eller ændre komponenter.
- 4. Når du er færdig med at tilføje eller ændre komponenter, skal du synkronisere fjernbetjeningen.

**Bemærk:** Hvis du allerede har konfigureret 15 komponenter (det maksimale antal komponenter der kan føjes til Harmony One+), vil det ikke være muligt at tilføje komponenter.

![](_page_16_Picture_17.jpeg)

Hvis du sletter en komponent, vil alle de aktiviteter der bruger den pågældende komponent, også blive slettet. Inden du sletter en komponent, bør du redigere alle de aktiviteter komponenten er involveret i. Hvis du skifter en komponent ud, skal du tilføje den nye først, indstille aktiviteterne til at bruge den nye komponent og derefter slette den gamle komponent.

#### Sådan føjer du en gennemgangskomponent til en aktivitet

En gennemgangskomponent er en komponent som signalet passerer igennem uden at blive ændret. Hvis du fx bruger dvd-optageren (eller videobåndoptageren) til at optage programmer fra satellitmodtageren, skal du muligvis tilføje dvd-optageren som en gennemgangskomponent til aktiviteten Se tv.

I nedenstående eksempler bruges dvd-optageren og av-omskifteren som gennemgangskomponenter.

![](_page_17_Figure_4.jpeg)

#### Ændring af knapper til en komponent eller aktivitet

I nogle tilfælde kan det være en fordel at ændre måden hvorpå knapperne på fjernbetjeningen styrer en bestemt komponent eller aktivitet. Der kan fx være et billede i billede-funktion på fjernsynet som du også gerne vil kunne betjene med fjernbetjeningen. Du kan bruge My Harmony til hurtigt og nemt at tilføje knapper eller tilpasse deres funktion for en komponent eller aktivitet.

Sådan ændrer du hvordan knapperne fungerer for en komponent eller aktivitet:

- 1. Gå til **MyHarmony.com**, og log på din konto.
- 2. På My Harmony skal du åbne siden Knapper ved at klikke på fanen Knapper eller på linket Tilpas eller ret knapfunktioner.
- 3. Klik på linket for at tilpasse eller rette knapfunktioner.
- 4. Når du er færdig med at tilpasse knapper, skal du synkronisere din fjernbetjening.

Du kan ændre funktionerne til både de fysiske knapper på Harmony One+ og til valgmulighederne på fjernbetjeningens display. Du kan ændre selve funktionen og dens navn på displayet.

Overførsel af kommandoer fra den gamle fjernbetjening

Hvis en kommando fra den originale fjernbetjening ikke vises eller ikke fungerer som den skal på Harmony- fjernbetjeningen, kan du bruge den originale fjernbetjening til at overføre kommandoen til Harmony-fjernbetjeningen.

Sådan overfører du kommandoer fra den gamle fjernbetjening til Harmonyfjernbetjeningen:

- 1. Gå til MyHarmony.com, og log på din konto.
- 2. Følg anvisningerne på skærmen, og rediger funktionerne til de fysiske knapper på fjernbetjeningen og/eller valgmulighederne på fjernbetjeningens display.
- 3. Følg anvisningerne, og tilføj den kommando der ikke står på listen, eller ret den der ikke fungerer.
- 4. Følg anvisningerne, og overfør kommandoen til Harmony-fjernbetjeningen.

![](_page_18_Picture_16.jpeg)

Logitech anbefaler at du bruger følgende restriktioner når du navngiver en kommando:

- Undgå at bruge mellemrum og specialtegn som /, & og \*.
- Skriv begyndelsesbogstavet med stort (fx *NæsteDisk, DigitalTilstand*).
- Start med kommandoens hovedfunktion (fx *Skru op for baghøjtalere, Skru ned for baghøjtalere, Skru op for fronthøjtalere, Skru op for fronthøjtalere*). På den måde kan du gruppere relaterede kommandoer.
- Kommandoer der bruges til at vælge indgang (fx på en stereoreceiver), bør starte med ordet Input hvis du bruger de engelske navne. Du bør undlade at navngive ud fra hvad du har sluttet til komponenten, men i stedet give det et navn ud fra hvordan den er forbundet (fx *InputHDMI1, InputHDMI2, InputVideo1, InputAux*).

Du kan også overføre kommandoer fra den originale fjernbetjening til Harmonyfjernbetjeningen samtidig med at du tilføjer en komponent, retter indstillinger for en komponent, tilføjer en kommando eller retter en knap eller funktion på displayet.

#### Konfiguration af yndlingskanaler

Du kan indstille dine yndlingskanaler på fjernsynet eller satellitmodtageren. Hvis dit system har mere end én komponent der kan skifte kanal, skal du indstille de foretrukne kanaler i aktiviteten Se tv for den komponent du bruger til at skifte kanal med.

Sådan indstiller du dine yndlingskanaler: Gå til MyHarmony.com, og log på din konto.

- 1. På My Harmony skal du åbne siden Foretrukne ved at klikke på fanen **Foretrukne** eller linket **Yndlingskanaler**.
- 2. Følg anvisningerne til at indstille yndlingskanalerne.
- 3. Når du har konfigureret dine yndlingskanaler, skal du synkronisere fjernbetjeningen.

Dine yndlingskanaler vil blive vist på fjernbetjeningens display når du vælger aktiviteten **Se tv** og dernæst **Foretrukne**.

## Problemløsning i forbindelse med Harmony One+

I dette afsnit finder du en række almindelige problemer og forslag til hvordan de løses. Løsningerne kan måske hjælpe dig med at løse det problem du står med. Hvis problemet stadig ikke er løst, kan du læse afsnittet Hjælp til Harmony One+ på side 18.

![](_page_20_Picture_3.jpeg)

# Fjernsynet bliver ikke indstillet til den rigtige indgang når jeg starter en aktivitet.

 Gå ind på My Harmony, og kontroller at aktiviteten er indstillet til den rigtige indgang på tv'et. Kontroller derefter at alle indgangene er angivet i den rigtige rækkefølge således at Harmony One+ kan skifte mellem hver af dem.

![](_page_20_Picture_6.jpeg)

#### Når du prøver at føje et nyt fjernsyn til din konto, vises en meddelelse om at du ikke har angivet det rigtige modelnummer.

På en del komponenter står modelnummeret på forsiden. Det kan også stå på en mærkat på en af de andre sider eller på undersiden. Modelnummeret må ikke forveksles med serienummeret eller fjernbetjeningens modelnummer da mange komponenter fra en given producent har den samme fjernbetjening.

Hvis du ikke kan finde komponentens modelnummer, kan du bruge komponentens fjernbetjening til at overføre kommandoer til Harmonyfjernbetjeningen. Du kan læse mere under Overførsel af kommandoer fra den gamle fjernbetjening på side 15.

# ?

# Kommandoen til at se programmer når jeg vil (on demand) vises ikke på Harmony One+ under aktiviteten Se tv.

 Du kan knytte en ubenyttet knap til kommandoen påHarmony One+eller få den vist på displayet. Kommandoen findes sandsynligvis i vores database, men den blev ikke knyttet til en aktivitet. Hvis kommandoen ikke er i databasen, kan du overføre den til Harmony One+ vha. den originale fjernbetjening. Du kan læse mere under Overførsel af kommandoer fra den gamle fjernbetjening på side 15.

#### My Harmony kan ikke kommunikere med Harmony One+.

Kontroller at USB-kablet er sluttet til både computeren og fjernbetjeningen. Kontroller om fjernbetjeningen er sluttet til en USB-hub. Hvis dette er tilfældet, skal du sætte kablet direkte i en USB-port på computeren. Træk USB-kablet ud af computeren, og sæt det i igen. Træk USB-kablet ud af fjernbetjeningen, og sæt det i igen. Luk browseren, åbn den igen og gå til My Harmony. Sæt USBkablet i en anden USB-port på computeren. Deaktiver alle antivirus- og firewallprogrammer eller programmer til blokering af pop-op-meddelelser. Genstart computeren.

## Hjælp til Harmony One+

Der er flere muligheder for at få hjælp til konfigurationen og tilpasningen af Harmony One+. Sådan får du hjælp til Harmony One+:

- 1. Gå til **MyHarmony.com**. Log på din konto.
- 2. Klik på **Support**.

Du sendes videre til Logitechs supportside, hvor du kan vælge følgende:

| Spørgsmål<br>og svar<br>(Ofte stillede<br>spørgsmål) | En liste med spørgsmål fra brugerne og svar fra<br>supportafdelingen og andre brugere, som man kan søge i.                                             |
|------------------------------------------------------|----------------------------------------------------------------------------------------------------|
| Brugerforummer                                       | En side hvor brugere og udviklere af udstyr fra Logitech<br>kan diskutere produkterne og foreslå løsninger<br>(se <u>http://forums.logitech.com</u> ). |
| Supportafdeling                                      | Kontakt Logitechs supportafdeling telefonisk eller pr. e-mail.                                                                                         |

#### Brug af fjernbetjeningens hjælpefunktion

Hvis en eller flere af komponenterne ikke kan slukkes eller tændes, eller hvis der ikke skiftes til den korrekte indgang, kan du trykke på knappen **Help** på fjernbetjeningen, så aktiveres der en enkel vejledning til problemløsning. Du kan synkronisere fjernbetjeningen med stereoanlægget og hjemmebiografen ved at svare på spørgsmålene på Harmony One+. Læs mere under **Brug af knappen Help** på side **6**.

## Ordforklaring

#### Aktivitet

En aktivitet er det du bruger hjemmebiografen og stereoanlægget til – fx at se fjernsyn, høre musik eller spille et spil. Med et enkelt tryk på en knap tænder Harmonyfjernbetjeningen for alle de komponenter der er knyttet til en aktivitet og vælger de nødvendige indgange.

#### Forstærker

En komponent i et stereoanlæg hvorfra lyden sendes til højttalerne, og som øger forstærkningen eller niveauet af et lydsignal. Normalt indgår der ikke en radio i en forstærker.

#### Højde-bredde-forhold

Forholdet mellem billedets bredde og højde. De almindelige forhold til film er 1,85:1 og 2,35:1. Til fjernsyn er forholdet normalt 1,33:1 (også kaldet 4:3). Til HDTV-systemer bruges forholdet 1,78:1 eller 16:9.

#### Av-kontakt

En komponent med flere lyd- og videoindgange hvorfra det valgte av-signal sendes til en outputenhed, fx et sæt højttalere eller et tv.

#### Komponent

En separat del af stereoanlægget eller hjemmebiografen.

#### **Dvd-optager**

En dvd-optager er en separat komponent som minder meget om en videobåndoptager, og som fungerer på stort set samme måde. Ligesom videobåndoptagere har dvd-optagere av-indgange og kan bruges til at optage tvprogrammer.

#### Indgangssignal

Indgange er forbindelsesstik bag på komponenterne. Komponenterne forbindes vha. indgangene.

#### Synkroniseret

Harmony One+ har oplysninger om hvilken tilstand alle komponenterne er i, fx om de er tændte eller slukkede og hvilke indgange de sidst brugte. Når den ikke længere kan registrere disse oplysninger, har den mistet "synkroniseringen" (out of sync). Fjernbetjeningen kan sende kommandoer til komponenterne og blive synkroniseret (in sync) igen.

#### Infrarød (IR)

Den type signal som de fleste fjernbetjeninger bruger. Harmony-fjernbetjeninger kan betjene komponenter vha. infrarøde signaler.

#### Minisystem

En enkelt komponent som rummer flere funktioner der ellers findes på separate komponenter, fx et tv kombineret med en dvd-afspiller eller videobåndoptager, eller en radio, forstærker og kassettebåndoptager. Dette kaldes også et hjemmebiografsystem.

#### Outputenhed

En komponent som producerer lyd eller billeder, fx et tv eller et sæt højttalere.

#### Gennemgang

En komponent som videresender et video- eller lydsignal fra en komponent til en anden.

#### Harddiskoptager

Harddiskoptagere kan bruges til at optage og afspille video uden brug af bånd eller diske. Typisk kan man holde pause, spole tilbage, afspille og se noget i langsom gengivelse, både i direkte tv-transmissioner og tv-udsendelser der er optaget. Blandt producenter af harddiskoptagere og udbydere af tjenester til dem kan nævnes TiVo, ReplayTV, UltimateTV og Keen PM. Mange udbydere af kabel- og satellittv tilbyder også tjenester til harddiskoptagere og har indbygget harddiskoptagere i nogle af deres modtagere.

#### Receiver

Kaldes også stereoreceiver. En receiver kan bruges til at modtage transmitterede signaler eller AM/FM-radio. Typisk vil der være tale om en enkelt komponent som både rummer forforstærker, surroundprocessor, flerkanalsforstærker og AM/FM-radio.

#### Radiosignaler (RF-system)

Med nogle fjernbetjeninger anvendes der radiosignaler til at sende kommandoer til komponenterne. Når der bruges radiosignaler, behøver der nemlig ikke være frirum mellem fjernbetjeningen og komponenterne, hvilket der skal være hvis kommandoerne sendes som infrarøde signaler.

# Specifikationer

| Displayets størrelse                  | 2.2" diagonalt                                                                                                    |
|---------------------------------------|----------------------------------------------------------------------------------------------------|
| Displayets opløsning                  | 220 x 176 (QCIF+)                                                                                                    |
| Display                               | 64.000 farver                                                                                                    |
| Teknologi bag den trykfølsomme skærm  | Kapacitiv                                                                                                    |
| Strømforsyning                        | Genopladeligt batteri                                                                                                    |
| Batteritype                           | Litium-ion-batteri                                                                                                    |
| Understøttede mærker                  | 5000+                                                                                                    |
| Understøttede komponenter             | 225.000+                                                                                                    |
| Maksimale antal komponenter pr. konto | 15                                                                                                    |
| Bagbelyste knapper                    | Ja                                                                                                    |
| Bagbelysningens farve                 | Hvid eller gul (afhængigt af funktion)                                                                                                    |
| Infrarød overførsel                   | Ja (op til 200 kHz)                                                                                                    |
| Mulighed for kommandooverførsel       | Alle infrarøde komponenter                                                                                                    |
| Infrarøde sendere                     | 2                                                                                                    |
| Infrarød rækkevidde                   | Op til 20 meter                                                                                                    |
| Hukommelsestype:                      | Flash                                                                                                    |
| Hukommelsens størrelse                | 4 MB                                                                                                    |
| Vægt                                  | 170 gram (med batteri)                                                                                                    |
| Mål                                   | 8,75" x 2,3" x 1,3"                                                                                                    |
| Garanti                               | 1 år                                                                                                    |
| Understøttede operativsystemer        | Microsoft <sup>®</sup> Windows XP eller Vista med<br>Internet Explorer 7+ eller Firefox 3+                                                          |
|                                       | Microsoft <sup>®</sup> Windows 7 med Internet<br>Explorer 8+ eller Firefox 3+<br>Intel Mac OS <sup>®</sup> 10.4.8+ med Firefox 3+<br>eller Safari 4 |
|                                       | <b>Bemærk:</b> + angiver at der er tale om den angivne version eller nyere.                                                                         |

© 2011 Logitech Inc. Alle rettigheder forbeholdes. Logitechs varemærker er enten varemærker eller registrerede varemærker der tilhører Logitech i USA og andre lande. Alle andre varemærker tilhører deres respektive ejere.